# PubMed 利用方法

米国国立医学図書館(National Library of Medicine)が無料で提供する医学文献データベース。1950年代以降の、医学関連分野の学術雑誌に収録された論文を検索でき、本学で契約中、または、無料公開中のオンラインジャーナルであれば全文まで読むことが出来ます。

### 1.キーワードで文献を探す

### 2.特定の文献を探す

1.キーワードで文献を探す

【例題1】 「アレルギー反応」 (allergic reaction) についての論文を読みたい!

1. プルダウンメニューから「PubMed」を選び、キーワードを入力します。

| Search       PubMed       Limits       Advanced search       Heip         Winder Care Clone       allergic reaction       reaction       search       reaction         allergic reaction       allergic reaction       reaction       reaction         allergic reaction       reaction       reaction       reaction         allergic reaction       reaction       reaction       reaction         allergic reaction       reaction       reaction       reaction         uilergic reaction       reaction       data       reaction         uilergic reaction       reaction       data       reaction         uilergic reaction       reaction       Apple       Apple       Apple         PubMed Quick Blant Quide       Binnie Claiston Matcher       Apple       Apple       Apple         PubMed Tubices       Batch Claiston Matcher       Apple       Apple                                                                                                    | lear<br>earch」をクリックして検索開<br>purces<br>tage<br>with to the Help Deck<br>NCEH INFORMATION<br>Acous INCER<br>Research of INCER |
|----------------------------------------------------------------------------------------------------|----------------------------------------------------------------------------------------------------|
| Integrate Learning of Marketing     Integration       Integration     Integration       Integration     Integration                                                                                                    | ifear<br>earch」をクリックして検索開<br>purces<br>****<br>***<br>***<br>***<br>***<br>***<br>***<br>***<br>***                         |
| allergic reaction<br>allergic reaction<br>allergic reaction<br>allergic reaction<br>allergic reaction<br>reaction contrast<br>drug allergic reaction<br>reaction dental<br>allergic reaction dental<br>allergic reaction dental<br>dental dental<br>dental dental dental<br>dental dental dental<br>dental dental dental dental<br>de                                                                                                    | earch」をクリックして検索開<br>Purces<br>132<br>****<br>****<br>****<br>****<br>****<br>****<br>****                                   |
| Wind allergic reaction     IPubMed, を選択します       キーワードを入れます     Ivergic reaction       Ivergic reaction     Ivergic reaction       Ivergic reaction     Ivergic reaction       Ive                                                                                                    | earch」をクリックして検索開<br>Purces<br>155<br>Accest NCEN<br>NCEN INFORMATION<br>Accest NCEN<br>Research of NCEN                     |
| Publiced 1 を 2 2 2 2 3 / Co & 9<br>F - ワードを入れます<br>I ergic reaction<br>reactions drugs<br>allergic reaction<br>reactions drugs<br>allergic reaction dental<br>allergic reaction dental<br>dental dental<br>dental dental dental<br>dental dental dental<br>dental dental dental<br>dental dental dental dental<br>dental dental dental dental dental dental dental dental dental dental dental dental dental dental dental dental dental dent                                                                                                    | earch」をクリックして検索開<br>purces<br>***<br>***<br>***<br>***<br>***<br>***<br>***<br>***                                          |
| キーワードを入れます<br>Decaling Creation<br>Decaling Creation                                                                                                    | earch」をクリックして検索開<br>purces<br>****<br>****<br>****<br>****<br>****<br>****<br>****                                          |
| Using PubMed     Indergic reaction dental<br>allergic reaction contrast<br>during allergic reaction<br>Turn off     A力したキーワードの候補<br>が表示されます       PubMed False     Bake Citation Matcher<br>Bake Citation Matcher<br>Full Test Addices     A力したキーワードの候補<br>が表示されます       PubMed Tutorials     Topic-Specific Gueries     A力したキーワードの候補<br>が表示されます       PubMed Tutorials     Topic-Specific Gueries     E-Utilities       New and Noteworthy     E     E-Utilities       New and Noteworthy     E     E-Utilities       Citerature - PubMed     RESOURCES     POPULAR     FEATURED       Citerature - PubMed     ELterature<br>Beckending & PubMed Central<br>Beckending & PubMed     Featuresco<br>Beckending & PubMed                                                                                                    | earch」をクリックして検索開<br>Purces<br>Ass<br>Ass<br>NCEH INFORMATION<br>Acout NCEH<br>Research of NCEH                              |
| Using PubMed     Antorge reaction contrast<br>drug attergic reaction     Antocket + -ワードの候補<br>が表示されます       PubMed Quick Start Quice     Single Citation Matcher<br>Batch Citation Matcher<br>PubMed FAQa     Single Citation Matcher<br>Batch Citation Matcher<br>PubMed FAQa     Citation Matcher<br>Batch Citation Matcher<br>DubMed FAQa     Citation Matcher<br>Batch Citation Matcher<br>PubMed FAQa     Citation Matcher<br>Batch Citation Matcher<br>DubMed FAQa     Citation Matcher<br>DubMed FAQa       PubMed Tubriats     Topic-Specific Queries     E-Utilities       New and Noteworthy Image     E-Utilities       New and Noteworthy Image     POPULAR     FEATURED       CBT Help Manual<br>Cit Help Manual<br>Cit Help Manual<br>Ci                                                                                                    | About INCER<br>Research of NCER                                                                                             |
| Using PubMed     Image allergic reaction       PubMed Quick Start Ouide     Single Citation Matcher       Full Test Articles     Batch Citation Matcher       PubMed Tutorials     Conical Queries       PubMed Tutorials     Tonic-Specific Queries       New and Noteworthy Con     EUtilities       PubMed StarteD     RESOURCES       PubMed Tutorials     Tonic-Specific Queries       New and Noteworthy Con     EUtilities       PubMed StarteD     RESOURCES       Pitto Marinal     Literature       Pitto Marinal     Dist, S RMA       Pitto Marinal     Presson       Stepperiod Arrivelysis     BitLAST       Oence & Elymenson     Oence       Pitto Marinal     Stepperiod Arrivelysis       Option & S Maps     Nation Start                                                                                                    | Wite to the Help Deck<br>NCEI INFORMATION<br>About NCEI<br>Research of NCEI                                                 |
| Osting PubMed     Lum on       PubMed Quick Start Ouide     Single Citation Matcher       Full Test Articles     Fabric Citation Matcher       PubMed Tutorials     Chrical Queries       PubMed Tutorials     Topic-Specific Queries       New and Noteworthy     EUBINIC       PubMed StarteD     RESOURCES       PubMed Tutorials     Topic-Specific Queries       New and Noteworthy     EUBINE                                                                                                    | Wite to the Help Deck<br>NCEI INFORMATION<br>About NCEI<br>Research of NCEI                                                 |
| Public Clatton Matcher<br>Full Tast Articles Batch Citation Matcher<br>Full Tast Articles Claston Matcher<br>Classes Gueries Classes Gueries Classes Class                                                                                                    | Wite to the Help Deck<br>NCEI INFORMATION<br>About NCEI<br>Research of NCEI                                                 |
| Fail Total Strate     Data Consistence     Data Construction       PubMed FAGs     Clinical Queries     Data Construction       PubMed Tutorials     Topic-Specific Queries     E-Utilities       New and Noteworthy     Image: Specific Queries     E-Utilities       nu are here: NCDI - Literature > PubMed     ETTING STARTED     Literature       PickMod     Data & RNA     PubMed     Gendaré       ETTING STARTED     Literature     PubMed     Gendaré       EN Helo Manual     Data & RNA     PubMed     Gendaré       EN Helo Manual     Data & RNA     PubMed     Gendaré       El Helo Manual     Data & RNA     PubMed     Gendaré       El Helo Manual     Data & RNA     PubMed     Gendaré       Sequence Analysis     Bita Stratter     Mage Viewer       Sequence Analysis     Bita Stratter     Mage Viewer       Sequence Analysis     Bita Stratter     Mause Genome Projectin       Oence & Expression     Gene     Human Oencome       Oence & Maps     Nause Genome     Nause Genome                                                                                                    | Write to the Help Deck<br>NCEI INFORMATION<br>About NCEI<br>Research of NCEI                                                |
| PubMed Tutorials         Topic-Specific Gueries         EUtilities           New and Noteworthy Control         E         LinkOut                                                                                                    | Write to the Help Deck<br>NCEI INFORMATION<br>About NCEI<br>Research of NCEI                                                |
| New and Noteworth         LinkOut           ou are here: NCEr = Literature > PubMed         E           ETTING STARTED         RESOURCES         POPULAR         FEATURED           DR Moto Maryali         Literature         PubMed         Gendbardi           DR Moto Maryali         DRA & RNA         PubMed         Gendbardi           DR Moto Maryali         DRA & RNA         PubMed         Gendbardi           DR Moto Maryali         DRA & RNA         PubMed Central         Reterence Sequences           Bridge Arubitook         DRA & RNA         PubMed Central         Reterence Sequences           Sequence Arubitas         Bootscholf         Mep Viewer         Genome Projecta           Genome S & Spresson         Gene         Humen Oenome         Genome Projecta           Optione & Mapis         NacionCible         Mouse Genome         Mouse Genome                                                                                                    | Write to the Help Deck<br>NCEI INFORMATION<br>About NCEI<br>Research of NCEI                                                |
| ou are here: NCB = Literature > PubMod<br>ETTING STARTED RESOURCES POPULAR FEATURED<br>CR Helo Maryual Literature PubMed Central Petrosce Sequences<br>aning 8. Tutomis Proteins Booksholf Metrosce Sequences<br>sing 9. Tutomis Expression Cene Human Oncome<br>Optiones 8 Maps Nucleotide Moure Genome                                                                                                    | Write to the Help Deck<br>NCEI INFORMATION<br>About NCEI<br>Research of NCEI                                                |
| TTING STARTED         RESOURCES         POPULAR         FEATURED           Et Hebs Marxual         Literature         PubMed         GenBarati           Et Hebs Marxual         Et Hebs Marxual         Retimes a pubMed         GenBarati           Et Hebs Marxual         Et Hebs Marxual         Retimes a pubMed         GenBarati           Et Hebs Marxual         Et Hebs Marxual         Retimes a pubMed         GenBarati           Et Hebs Marxual         Et AST         Genome Projectia         Genome Projectia           Genees & Expression         Gene         Humen Genome         Genome           Genomes & Mapis         Nacionolde         Mouse Genome         Genome                                                                                                    | NCEI INFORMATION<br>About NCEI<br>Research et NCEI                                                                          |
| El Helo Marval Lteristure Publica Genome Publica Genome Publica Genome Publica Genome Publica Genome Publica Genome Publica Genome Publica Genome Publica Genome Publica Genome Publica Genome Publica Genome Publica Genome States Publica Genome Publica Genome States Publica Genome Publica Genome Publica Genome States Publica Genome Publica Genome States Publica Genome Publica Genome Publica Geno                                                                                                    | About NCBI<br>Research at NCBI                                                                                              |
| Ef Hair/dook         DNA & RNA         Publied Central         Retinence Sequencine           aning & Tutorials         Proteins         Bookshelf         May Viewer           Sequence Analysis         BLAST         Genome Projectia           Oenes & Expression         Geno         Human Genome           Originals         Nucleotide         Mause Genome                                                                                                    | Research et NCER                                                                                                    |
| Dener & Busine         Description         Dener & Province           Dener & Expression         Gener         Human Genome           Oener & Mapie         Nucleotide         Mouse Genome                                                                                                    | had the house of the last                                                                                                   |
| Oeners & Expression Oene Human Genome<br>Oenomes & Mapis Nickolske Mouse Genome                                                                                                    | NCBI FTP Ste                                                                                                    |
|                                                                                                    |                                                                                                    |
|                                                                                                    |                                                                                                    |
| ☑ 思いついたキーワードを入力するとAutomatic Term Mapping (ATM) 機能により、<br>化も検索してくれます 例: FS Cellを入力 正式名 embryonic stem cells も検索                                                                                                    | )、自動的に同義語や語尾変<br>1ます                                                                                                    |
| 1 前 <b>士一勒</b> 檢索: $[*, 5 - ]$ はると語尾恋化ま会で決ます。 $M_{1}$ allorg*                                                                                                    |                                                                                                    |
| 」 NU/J 式1X☆ 」でつけると品店交1100±(1X茶(Cより。 1外, allerg                                                                                                    | aller gles, aller gen,                                                                                                    |
| allergenicなど                                                                                                    |                                                                                                    |
| 】 <b>フレープ</b> をそのままた絵索したい提合け「""」で語を囲みます                                                                                                    |                                                                                                    |
| 』 ノレ─∧でていみみで伏分したい物口は 」し品で四かより。                                                                                                    |                                                                                                    |
| 例: "kidney allograft" ただし、「*」「" "」による検索は、ATM 機能が効かなくな                                                                                                    |                                                                                                    |
|                                                                                                    | <b>なります。</b>                                                                                                    |
| $\mathbf{\ddot{z}} = \mathbf{\dot{z}} + \mathbf{\dot{z}} + \dot{$ | <b>なります。</b>                                                                                                    |
| 3 著者名は「姓」スペース「名のイニシャル」が基本です。 例:smith ja jones k                                                                                                    | ょります。<br>検索のコツ                                                                                                    |

 検索結果が表示されます。検索 BOX の上部にある「Advanced Search」では、検索フィールドを指定しての検索や、 検索履歴を使った検索ができます。また、「Limits」では言語、文献の種類などで限定(Limits)することができます。
 (ここでは言語を「英語」で限定してみます。)

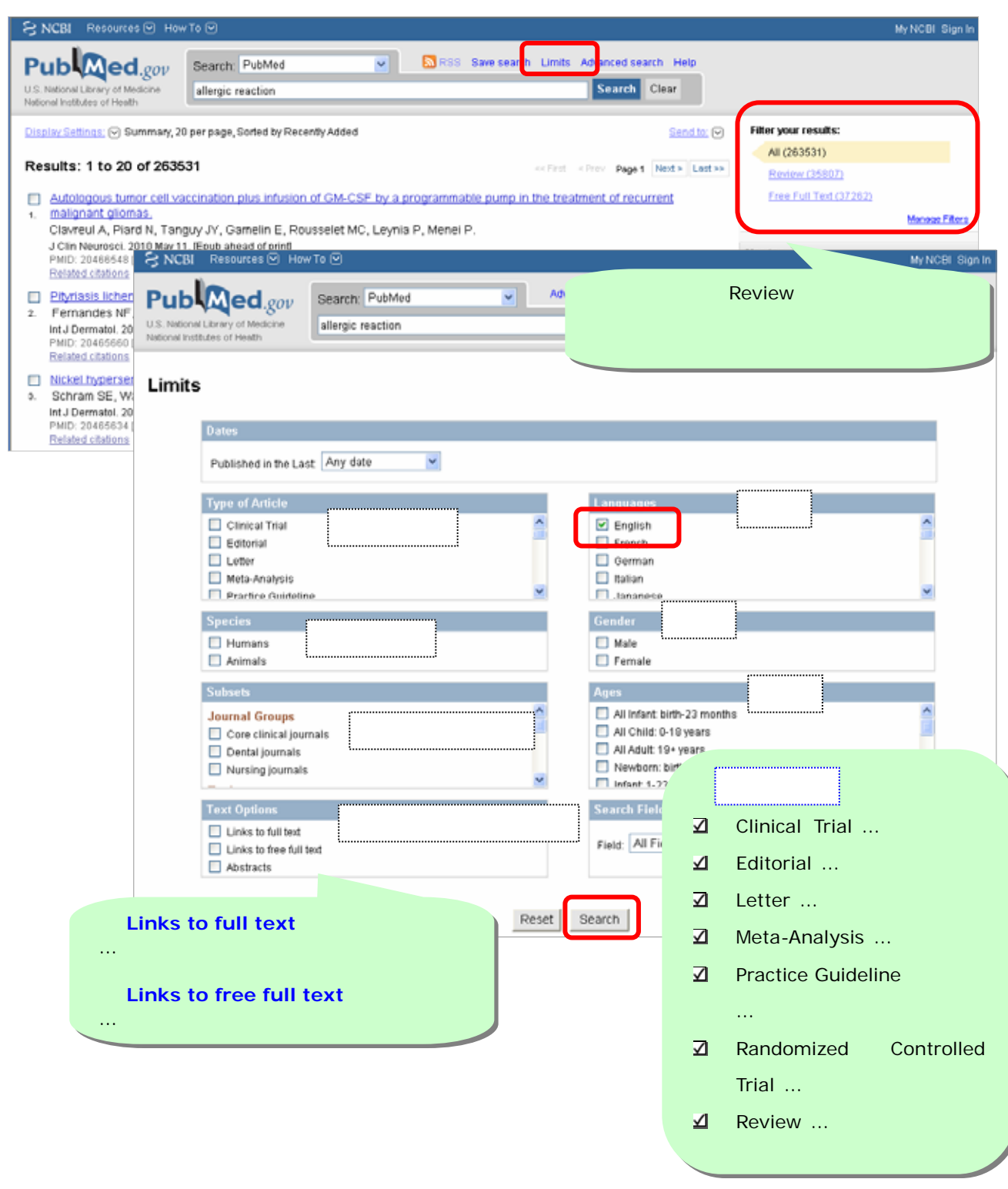

3. 限定した内容が画面右上に表示されます。今回は Free Full Text がある論文を表示させます。

| SNCBI Resources How                                                                                                    | To 🕑                                                                                                    |                                                                                                    | My NCBI Sign In |
|----------------------------------------------------------------------------------------------------|----------------------------------------------------------------------------------------------------|----------------------------------------------------------------------------------------------------|-----------------|
| Publiced.gov<br>U.S. National Library of Medicine<br>National Institutes of Health                                                                                                    | Search: PubMed Search: Search: | SS Save search Limits Advanced search Help<br>Search Clear                                                                    |                 |
| Display Settings: ♥ Summary, 20<br>▲ Limits Activated: English<br>Results: 1 to 20 of 1982<br>▲utologous tumor cell va<br>1. of recurrent malignant gli                                                                                                    | per page, Sorted by Recently Added<br>20022   Remove<br>24<br>                                                                                                    | Send to: マ<br>Filter your results:<br>All (198224)<br>Sendew (77779)<br>Eree Full Text (36120)<br>mable pump in the treatment | Manasa Filera   |
| Clavreul A, Plard N, Tang<br>J Clin Neurosci. 2010 May 11<br>PMID: 20466546 [PubMed - a<br>Related citations<br>Pityriasis lichenoides et y<br>2. Fernandes NF, Rozdeba<br>Int J Dermatol. 2010 Mar,490<br>PMID: 20465680 [PubMed - i<br>Related citations | uy JY, Gamelin E, Rousselet MC, Leynia P, Men<br>, [Epub ahead of print]<br>is supplied by publisher]<br>arioliformis acuta; a disease spectrum,<br>PJ, Schwartz RA, Kihiczak G, Lambert WC,<br>s):257-61,<br>a process]                                                                                                    | IEI P. Also try:                                                                                                    | 'n              |

4. 検索結果の一覧が表示されます。論題をクリックすると詳細データが表示されます。

| U.S.<br>Natio | National Library of Medicine<br>onal Institutes of Health                                                                                                    | allergic reaction                                                                                                    |                                                                                                    | Search Clear                                                                               | j                                                                                       |                                        |
|---------------|----------------------------------------------------------------------------------------------------|----------------------------------------------------------------------------------------------------|----------------------------------------------------------------------------------------------------|--------------------------------------------------------------------------------------------|-----------------------------------------------------------------------------------------|----------------------------------------|
|               | olay Settings: (*) Summary, 2                                                                                                    | 0 per page, Sorted by Recently Added                                                                                                    |                                                                                                    | Send to: 🕑                                                                                 | Filter your results:<br>All (190224)                                                    |                                        |
| Ba            | aulto: 1 to 20 of 261                                                                                                    | 20                                                                                                    |                                                                                                    |                                                                                            | Review (27779)                                                                          |                                        |
| rte           | suits: 1 to 20 of 361.                                                                                                    | 20                                                                                                    |                                                                                                    | < First < Prov Page 1 Next > Last >>                                                       | Free Full Text (36120)                                                                  |                                        |
|               | JAMA patient page. Foo                                                                                                    | d allergies.                                                                                                    |                                                                                                    |                                                                                            |                                                                                         | manage riser.                          |
| 1.            | JAMA, 2010 May 12:303(10)                                                                                                    | Iass RM.<br>1876. No abstract available.                                                                                                    |                                                                                                    |                                                                                            | Find related data                                                                       |                                        |
|               | PMID: 20460630 [PubMed -                                                                                                    | indexed for MEDLINE] Free Article                                                                                                    |                                                                                                    |                                                                                            |                                                                                         | _                                      |
| _             | Related chantons                                                                                                    |                                                                                                    |                                                                                                    |                                                                                            | Database: Select                                                                        | ~                                      |
| 2.            | Functional analysis of a<br>Sun SJ, Guo SQ, Yang<br>J Exp Bot. 2010 May 11. [Ep<br>PMID: 20460361 [Ep/bMed]                                                                                                    | Novel Cys2/His2-type zinc tinger (<br>X, Bao YM, Tang HJ, Sun H, Huan<br>ub ahead of print)<br>as supplied by published. Free Articl                                                                                                    | protein involved in sait tole<br>ig J, Zhang HS.                                                                 | trance in nce.                                                                             | Find items                                                                              |                                        |
|               | Related citations                                                                                                    | as supplied by publishing Theorem                                                                                                    |                                                                                                    |                                                                                            | Search details                                                                          |                                        |
| з.            | Brightbill HD, Jeet S, Lir<br>M, Luis E, Ramani SR, J<br>Lee WP, Refino CJ, Bala<br>J Clin Invest 2010 May 10. c                                                                                                    | Z, Yan D, Zhou M, Tan M, Nguye<br>ackman J, Gonzalez L, Dennis MS<br>Izzs M, Wu LC.                                                                                                    | en A, Yeh S, Delarosa D, L<br>S, Chuntharapai A, Deforg                                                          | eong SR, Wong T, Chen Y, Ultsch<br>e L, Meng YG, Xu M, Eigenbrot C,                        | Terms]<br>OR "hypersensitivity"<br>Fields] OR ("allergy<br>Fields] AND "reaction        | 7"[A11<br>ic"[A11                      |
|               | PMID: 20458139 [PubMed -<br>Related citations                                                                                                    | as supplied by publisher] Free Articl                                                                                                    | le<br>le                                                                                                    |                                                                                            | Search                                                                                  | > See more                             |
|               | PMID: 20458139 [PubMed -<br>Related citations<br>Methase promotes resta                                                                                                    | as supplied by publisher] Free Articl                                                                                                    | le<br>ion forks.                                                                                                 |                                                                                            | Search                                                                                  | > See more                             |
| 4,            | PMID: 20458139 [PubMed-<br>Related citations<br>Methase promotes resta<br>De Haro LP, Wray J, Wi                                                                                                    | as supplied by published Free Articles<br>as supplied by published Free Articles<br>manson EA, Du 詳細データ                                                                                                    | b anead of print<br>le                                                                                           |                                                                                            | Search                                                                                  | » See more                             |
| 4.            | PMID: 20458139 [PubMed-<br>Related citations<br>Methase promotes rest:<br>De Haro LP, Wray J, W<br>Nuclei Acids Res. 2010 Mr<br>PMID: 2045759 [PubMed-<br>Related citations                                                                                                    | as supplied by publisher] Free Articl<br>as supplied by publisher] Free Articl<br>manson EA, Du<br>y 10. (Epub ahoat<br>as supplied by publisher) 詳細デー                                                                                                    | 9表示 Osheroff N.*                                                                                                 | PubMed                                                                                     | Search<br>Central とは?                                                                   | > See more                             |
| 4.            | PMID: 20458139 [PubMed-<br>Related citations<br>Methase promotes restr<br>De Haro LP, Wray J, WU<br>Nucleic Acids Res. 2010 Mr<br>PMID: 20457750 [PubMed-<br>Related citations<br>Role of PAF receptor in<br>rodent model of neurop<br>Hasegawa S, Kohro Y, S<br>ELS One. 3010 May 3;5(5)<br>PMID: 20454516 [PubMed-<br>Related citations | A work by published Free Articles<br>as supplied by published Free Article<br>Mamson EA, Du<br>y10. Epub about<br>as supplied of published Free Article<br>supplied of published Free Article Free<br>Shiratori M, Ishii S, Shimizu T, Tsui<br>e19467.<br>In process] Free PMC Article Free                                    | oo anead or printy<br>le<br>夕表示<br>Sion in the dorsal root<br>da M, Inoue K.                                     | PubMed<br>NLM(米国国立医学図書<br>エンス分野の雑誌をオン<br>がフリーアクセス(無料)<br>されており、検索結果から                      | Search<br>Centralとは?<br>音館)などが主催する、<br>マラインで発行する出<br>で、PubMed に論文<br>ら本文へリンクされてい        | 。<br>ライフサ<br>版社。全<br>情報が収録<br>います。     |
| 4.<br>6.      | PhID: 20458139 [Publed-<br>Related citations]<br>Methase promotes resit<br>De Haro LP, Wray J, Wi<br>Nuclei Acids Res. 2010 Mr<br>PatiD: 20457750 [Publed-<br>PatiD: 20457750 [Publed-<br>Related citations]<br>Related citations<br>Related Articles                                                                                     | A work der volle hypoblisher Free Article<br>as supplied by publisher Free Article<br>as supplied to publisher Free Article<br>as supplied by publisher Free Article<br>proinflammatory cytokine express<br>athic pain<br>antratori M, Ishii S, Shimizu T, Tsui<br>e10467.<br>in process] Free PMC Article Free<br>S.J 関連文献リスト | bo anead or printy<br>le<br>夕表示<br>Osheroff N. /<br>Sheroff N. /<br>Sheroff N. /<br>Sheroff N. /<br>Sheroff N. / | PubMed<br>NLM(米国国立医学図書<br>エンス分野の雑誌をオン<br>がフリーアクセス(無料)<br>されており、検索結果から<br>PubMed Central UF | Search<br>Centralとは?<br>音館)などが主催する、<br>マラインで発行する出<br>で、PubMed に論文<br>ら本文へリンクされてい<br>RL: | 、<br>ライフサ<br>版社。<br>全<br>情報が収録<br>います。 |

[Epub ahead of print]...冊子の雑誌が発行される前に、オンラインで公開されている論文
[PubMed as supplied by publisher]...雑誌出版社からデータが送られてくる状態
[PubMed in process]...書誌事項の確認や索引付けなどを行っている状態
[PubMed indexed for MEDLINE]...MEDLINE データとして登録する論文
[PubMed]...PubMed データとして残す論文(上記以外のもの)

## 5. 詳細データが表示されました。本文へは右側のアイコンをクリックします。

| 詳細データが表示されました。本文へは右側のアイコンをクリックします。                                                                                                    |                                                                                                    |
|----------------------------------------------------------------------------------------------------|----------------------------------------------------------------------------------------------------|
| Display Settings; @ Abstract                                                                                                    | PLOS ONE                                                                                                    |
| P <u>LoS Ove</u> 2010 May 3,5(5):e10467. 掲載誌名 論題                                                                                                    | RUNNERS<br>FIND FULL TEXT                                                                                                    |
| Role of PAF receptor in proinflammatory cyconine expression is and corservot ganglion and tactile allodynia in a rodent model of neuropathic pain.                                                                                                    | Related citations                                                                                                    |
| Hasegawa S, Kohro Y, Shiratori M, Ishii S, Shimizu T, Tsuda M, Inoue K.                                                                                                    | <ul> <li>Involvement of hyperpolarization-activated, cyclic<br/>nucleotide-gated cation of [Sheng Li Xue Bao. 2000]</li> </ul> |
| Abstract                                                                                                    | <ul> <li>P2X receptors-mediated cytosolic phospholipase<br/>A2 activation in primery atterer[J Neurochem, 2007]</li> </ul>     |
| BACKGROUND: Neuropathic pain is a highly debilitating chronic pain following damage to peripheral sensory neurons and is<br>often resistant to all treatments summently available, including opioids. We have previously shown that peripheral nerve injury  | <ul> <li>Activation of cyto foic phospholipase A2 in dorsal<br/>root ganglion numbers by Ca2+/calm(Mol Pain, 2009)</li> </ul>  |
| induces activation on  tactile allodynia, a hallmi  抄録 lipase A(2) (cPLA(2)) in injured dorsal root ganglion (DRG) neurons that contribute to lic pain. However, lipid mediators downstream of cPLA(2) activation to pri Rts 立命館大学                           | Review     The function of microglia through                                                                                   |
| allodynia remain to be deNCIPAL FINDINGS: Here we provide evidence that platelet-activating factor<br>potential candidate. Pharmacological blockade of PAF receptors (PAFRs) reduced the development and express @SFX Seat                                   |                                                                                                    |
| allodynia following nerve injury. The expression of PAFR mRNA was increased in the DRG ipsilateral to nerve inju<br>seen mainly in macrophages. Furthermore, mice lacking PAFRs showed a reduction of nerve injury-induced tacti 論文2个 In Wo #                |                                                                                                    |
| and, interestingly, a marked suppression of upregulation of tumor necrosis factor alpha (TNFalpha) and interleuk Jk Bearry<br>1beta) expression in the injured DRG, crucial proinflammatory cytokines involved in pain hypersensitivity. Convert 出典: Booteno | の画面でなく直接EJへリン                                                                                                    |
| injection of PAF near the DRG of naive rats caused a decrease in the paw withdrawal threshold to mechanical sti<br>dose-dependent manner and an increase in the expression of mRNAs for TNF alpha and IL-1 beta, both of which                               | クされることもあり。)                                                                                                    |
| by pretreatment with a PAFR antagonist. CONCLUSIONS: Our results indicate that the PAF/PAFR system has an<br>in production of TNFatpha and IL-1beta in the DRG and tactile allodynia following peripheral nerve injury and sugri-<br>ISTARE Free T2          | EJがない場合は冊子の所                                                                                                    |
| blocking PAFRs may be a visible therapeutic strategy for treating neuropathic pain.                                                                                                    | 蔵検索ヘリンクされます。                                                                                                    |
| Publication Types                                                                                                    |                                                                                                    |
| LinkOut - more resources                                                                                                    | an                                                                                                    |
|                                                                                                    | altergic reaction And Lth. (198724)     altergic reaction (263531)     PubMed                                                  |
|                                                                                                    |                                                                                                    |

本文が表示 されます。

### 6. 検索結果の一時保存 (Clipboard) ができます。

| S NCBI Resources 🕑 How To 🕑                                                                                                    |                                                                                                    | My NCBI Sign In                                                                                                    |
|----------------------------------------------------------------------------------------------------|----------------------------------------------------------------------------------------------------|----------------------------------------------------------------------------------------------------|
| U.S. National Library of Medicine<br>National Institutes of Heath                                                                                                    | RSS Save search Limits Advance                                                                                                    | arch Clear                                                                                                    |
| Display Settinos; 🕞 Summary, 20 per page, Sorted by Re                                                                                                    | cently Added Send to:                                                                                                    | Silter your results:                                                                                                    |
| Limits Activated: English Change   Remove<br>Results: 1 to 20 of 36120 Selected: 3                                                                                                    | Choose Destination<br>File Clipboard<br>Collections E-mail                                                                                                    | プルダウンメニューから、                                                                                                    |
| <ul> <li>JAMA patient page. Food allergies.</li> <li>Chang HJ, Burke AE, Glass RM.</li> <li>JAMA. 2010 May 12;303(18):1876. No abstract availa<br/>PMID: 20480630 [PubMed - indexed for MEDLINE]<br/><u>Related citations</u></li> </ul>                | Add 2 terms.<br>Add to Clipboard                                                                                                    | Clipboard を選択します。                                                                                                    |
| <ul> <li>Functional analysis of a novel Cys2/His2-bype</li> <li>Sun SJ, Guo SQ, Yang X, Bao YM, Tang HJ,<br/>J Exp Bot. 2010 May 11. [Epub shead of print]<br/>PMID: 20460361 [PubMed - as supplied by publishe<br/><u>Related citations</u></li> </ul> | ezinc finger protein involved in salt tolerance in rice.<br>Sun H, Huang J, Zhang HS.<br>1) Free Article                                                                                                    | Find items                                                                                                    |
| ○ Antibodies specific for a segment of human main mice. Priorito III HD, Jeet S, Lin Z, Yan D, Zhou M, Ta Cho, Cho M, Luis E, Ramani SR, Jackman - 時保存したいデータをチェック。500 件まで保存可能です。                                                                        | ambrane IgE deplete IgE-producing B cells in humanized<br>an M, Nguyen A, Yeh S, Delarosa D, Leong SR, Wong T,<br>an J, Gonzalez L, Dennis MS, Chuntharapai A, Deforge L,<br>J, Balazs M, Wu LC.<br>0141. [Epub ahead of print]<br>Free Article | ("hypersensitivity"[MeSH<br>Terms]<br>OR "hypersensitivity"[All<br>Fields] OR ("allergic"[All<br>Fields] AND "reaction"[All<br>Search > See more |

### 2.特定の文献を探す

### 【例題 2】 特定の論文を探したい! (「Single Citation Matcher」を利用した検索)

1. 探したい論文の情報が分かっている場合は、「Single Citation Matcher」で検索します。

| NCBI Resources () 1100                                                                            |                                                                                                    | My NCBI Sigr                                                                                                    |
|---------------------------------------------------------------------------------------------------|----------------------------------------------------------------------------------------------------|----------------------------------------------------------------------------------------------------|
| ub Med.gov                                                                                        | Search: PubMed 💽 Limits                                                                                                    | Advanced search Help                                                                                                    |
| S. National Library of Medicine<br>tional Institutes of Health                                    |                                                                                                    | Search Clear                                                                                                    |
|                                                                                                   | PubMed                                                                                                    |                                                                                                    |
|                                                                                                   | T dbined                                                                                                    |                                                                                                    |
|                                                                                                   | PubMed comprises more than<br>MEDLINE, life science journal                                                                                                    | 19 million citations for biomedical literature from<br>s, and online books. Citations may include links to full-                                                                                                    |
| Using "abMed                                                                                      | PubMed comprises more than<br>MEDLINE, life science journals<br>text content from PubMed Cer<br>PubMed Tools                                                                                                    | a 19 million citations for biomedical literature from<br>s, and online books. Citations may include links to full-<br>ntral and publisher web sites.<br>More Resources                                                                                                    |
| Using * abMed<br>PubMed Quick Start Guide                                                         | PubMed comprises more than<br>MEDLINE, life science journals<br>text content from PubMed Cer<br>PubMed Tools<br>Single Citation Matcher                                                                         | a 19 million citations for biomedical literature from<br>s, and online books. Citations may include links to full-<br>ntral and publisher web sites.<br>More Resources<br>MeSH Database                                                                                           |
| Using * ubMed<br>PubMed Quick Start Guide<br>Full Text Articles                                   | PubMed comprises more than<br>MEDLINE, life science journals<br>text content from PubMed Cer<br>PubMed Tools<br>Single Citation Matcher<br>Batch Citation Matcher                                               | a 19 million citations for biomedical literature from<br>s, and online books. Citations may include links to full-<br>ntral and publisher web sites.<br>More Resources<br>MeSH Database<br>Journals Database                                                                      |
| Using ~ abMed<br>PubMed Quick Start Guide<br>Full Text Articles<br>PubMed FAQs                    | PubMed comprises more than<br>MEDLINE, life science journals<br>text content from PubMed Cer<br>PubMed Tools<br>Single Citation Matcher<br>Batch Citation Matcher<br>Clinical Queries                           | a 19 million citations for biomedical literature from<br>s, and online books. Citations may include links to full-<br>ntral and publisher web sites.           More Resources           MeSH Database           Journals Database           Clinical Trials                       |
| Using "ubMed<br>PubMed Quick Start Quide<br>Full Text Articles<br>PubMed FAQs<br>PubMed Tutorials | PubMed comprises more than<br>MEDLINE, life science journals<br>text content from PubMed Cer<br>PubMed Tools<br>Single Citation Matcher<br>Batch Citation Matcher<br>Clinical Queries<br>Topic-Specific Queries | a 19 million citations for biomedical literature from<br>s, and online books. Citations may include links to full-<br>ntral and publisher web sites.           More Resources           MeSH Database           Journals Database           Clinical Trials           E-Utilities |

2. 各項目に入力したら、「Go」をクリックします。

|                                   | d Single Citation Matcher                                                                                                    |             |         |
|-----------------------------------|----------------------------------------------------------------------------------------------------|-------------|---------|
| o Use th<br>o Journa<br>o For fir | is tool to find PubMed citations. You may omit any field.<br>al may be the full title or the title abbreviation.<br>st and last author searching, use smith jc format. |             |         |
| Journal:                          | Bioscience, biotechnology, and biochemistry                                                                                                    |             |         |
| Date:                             | (month and day are optional)                                                                                                    | 雑誌名         | 著者名は、途  |
| Volume:                           | 72 Issue: 12 First page: 3084                                                                                                    | まで入れ        | 力すると自動的 |
| Author na                         | ime (see help)                                                                                                    | 候補が         | 表示されます。 |
|                                   | 🔲 Only as first author 🔲 Only as last au                                                                                                    | thor        |         |
| Title word                        | ls:                                                                                                    | J           |         |
|                                   |                                                                                                    |             |         |
| Go Clear                          |                                                                                                    |             |         |
| _                                 |                                                                                                    |             | ····.   |
| こにか、詳細に                           | t「PubMed HELP」(英語)をご覧ください。画面 TOP の 日                                                                                                    | In から利用できます | 0       |